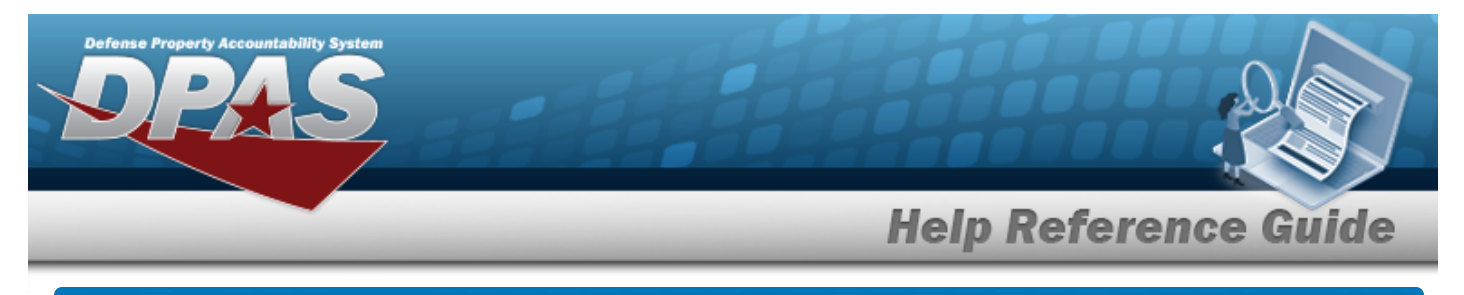

## **Update an Appropriation — Mass Update**

## **Navigation**

Master Data > Mass Updates > Appropriation > Appropriation Mass Update page

## **Procedures**

Update an Appropriation — Mass Update

Reset at any point of this procedure returns all fields to the default setting. **Bold** Selecting numbered steps are required.

1. Select Appropriation. The Appropriation Mass Update page appears.

| Update            |                   |               |                           |       |      |
|-------------------|-------------------|---------------|---------------------------|-------|------|
| *Fund Cd/ASN From | Select an Item    | ~             |                           |       |      |
| *Fund Cd/ASN To   |                   | ~             |                           |       |      |
| *Update Type      | Select an Item    | ~             |                           |       |      |
|                   |                   |               |                           |       | _    |
|                   |                   |               |                           | Reset | Subm |
| . Update          | e the Fund Cd/AS  | N From, using | ✓ to select the desired c | ode.  |      |
| . Update          | e the Fund Cd/AS  | N To, using 💙 | to select the desired cod | e.    |      |
| . Update          | e the Update Type | e, using 💙 to | select the desired type.  |       |      |
| Sub               | mit               |               |                           |       |      |

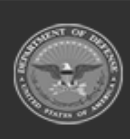

2.